## インターネットを活用した出願について

令和5年12月1日現在

令和6年度都立高校入試では、推薦入試、第一次募集・分割前期募集及び海外帰国生徒対象入試(4月入 学)において、全ての都立高校でインターネット出願を実施します。分割後期募集・第二次募集、国際高校 の国際バカロレアコース等、その他の募集では窓口で出願を受け付けるので、ご注意ください。

出願は、出願サイトで情報を入力し、中学校の承認を受け、都立高校へデータを送信することにより行い ます。調査書等の出願書類は、中学校を通じて、都立高校へ簡易書留郵便等により提出します。

また、受検票は出願サイト上で交付されるので、各自でダウンロードして印刷し、キリトリ線で切り取り、 検査日当日に持参してください。

合格発表については、校内での掲示による発表と、合否サイト上での個別の合否照会を行います。

志願変更を行う場合も、インターネット出願となります。入学考査料の納付は、クレジットカードによる 支払いと、納付書による支払いのどちらかを選択します。

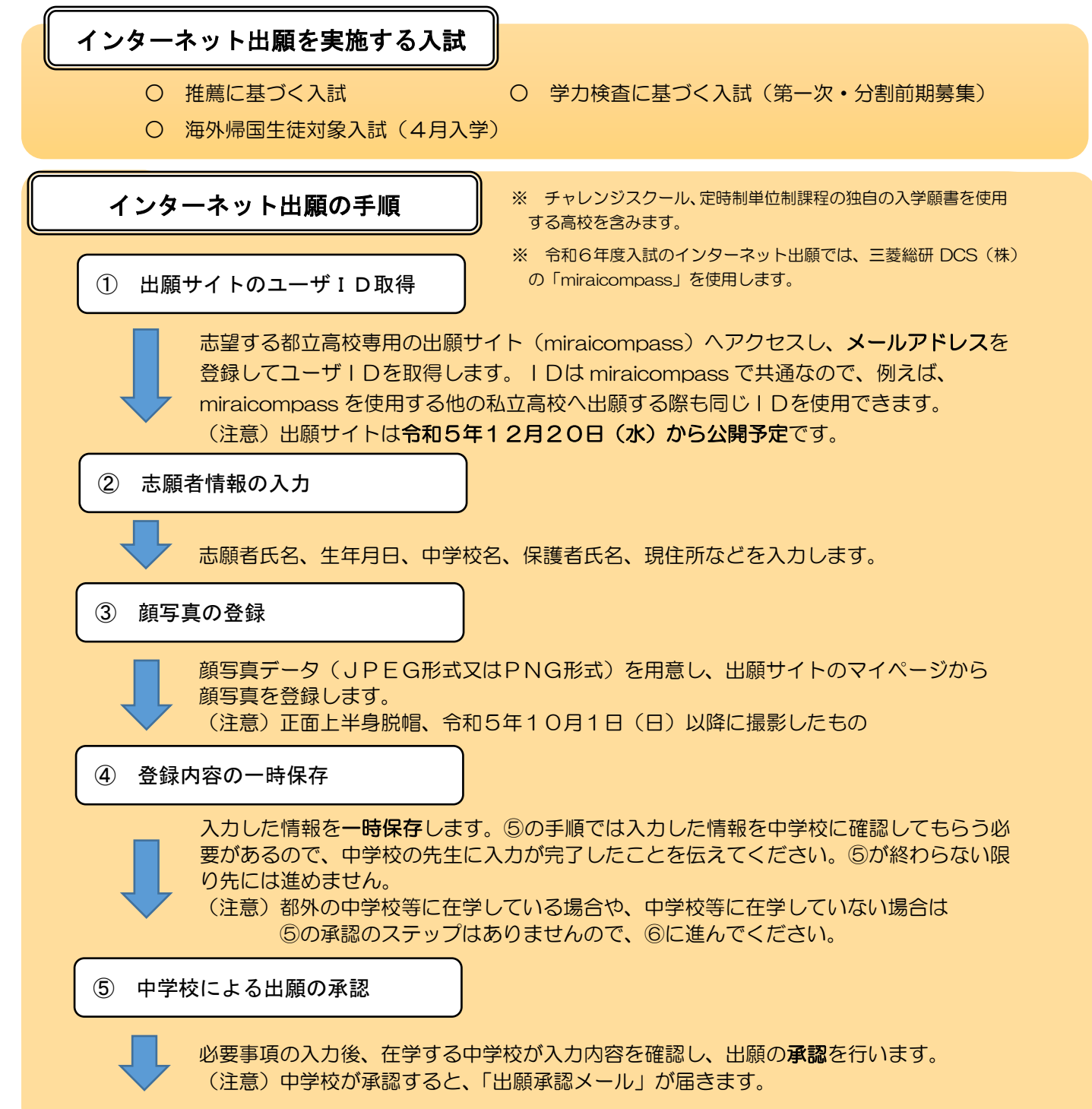

## インターネット出願の手順(続き)

⑥ 入学考査料の支払い

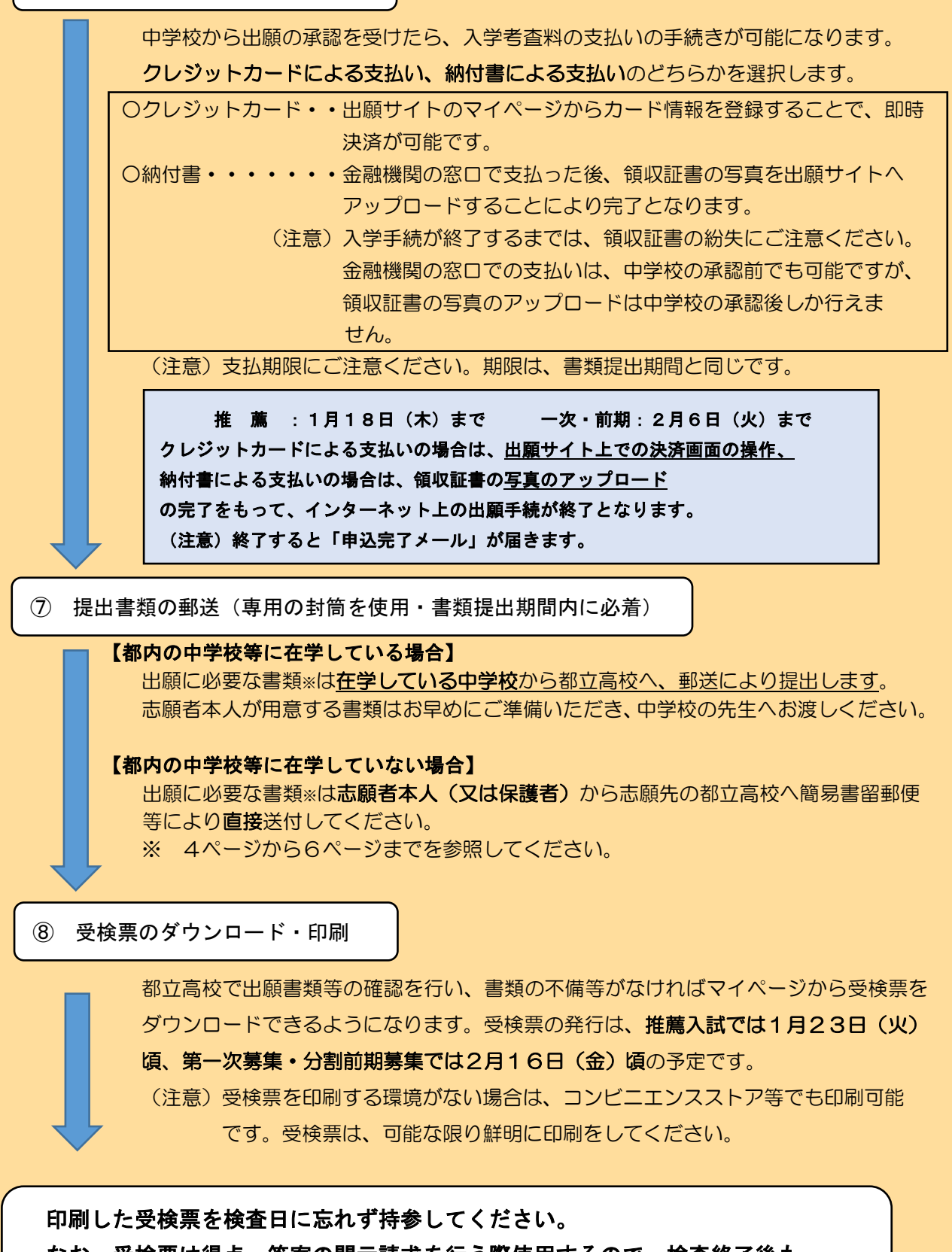

なお、受検票は得点・答案の開示請求を行う際使用するので、検査終了後も 適切に保管してください。

| 土頤亦再の夭順                                                                                                    |
|----------------------------------------------------------------------------------------------------|
|                                                                                                    |
| ① 志願変更願の作成・提出                                                                                                    |
| 本願愛更願(紙)を作成し、仕学している中学校長の確認を経て、2月13日(火)<br>午前9時から午後3時までの間に、出願した都立高校へ持参し提出します。                                                                                                    |
| <ol> <li>         ② 書類の返却(2月13日(火))     </li> </ol>                                                                                                    |
| 志願変更願を提出した都立高校から、直接調査書等の書類が返却されるので、受け取り<br>ます。                                                                                                    |
| ③ 自己PRカードの作成(必要に応じて)                                                                                                    |
| 志願変更先の都立高校が面接実施校の場合は、「本校の期待する生徒の姿」を参考にして<br>自己PRカードを作成します。                                                                                                    |
| ④ 書類の再提出・インターネット出願(2月14日(水))                                                                                                    |
| <ul> <li>志願変更先の都立高校の出願サイト上で、必要事項を入力します。</li> <li>なお、中学校による出願の「承認」は不要です。</li> <li>また、②で返却された出願に要する書類と、新たに作成した自己PRカードを志願変更先の都立高校の窓口へ提出します。このとき志願変更前の高校から返却された調査書は</li> <li>開封せずそのまま志願変更後の高校に提出してください。</li> <li>(注意) 志願を取り下げた都立高校への再提出はできません。</li> </ul> |
| ⑤ 受検票のダウンロード・印刷                                                                                                    |
| 受検票は、志願変更先の都立高校の出願サイト上で交付されます。<br>各自でダウンロードして印刷し、キリトリ線で切り取り、検査当日に忘れずに持参して<br>ください。<br>なお、受検票は得点・答案の開示請求の際も使用しますので、検査終了後も適切に保管<br>してください。                                                                                                    |
|                                                                                                    |
| 合格発表について                                                                                                    |
| 合否照会サイトで、個別の合否照会を行います。                                                                                                    |
| ウェブサイトは東京都教育委員会のホームページ及び各都立高校のホームページから                                                                                                    |
| アクビス回服となるアルビタ。<br>合否の照会には、受検番号とパスワードが必要です。                                                                                                    |
| なお、合否結果のデータは一定期間を経過すると表示できなくなるため期間内に必ず確認し、<br>必要に応じ画面を印刷する等して保存してください。<br>(注意)パスワードについては高校から連絡されます。                                                                                                    |

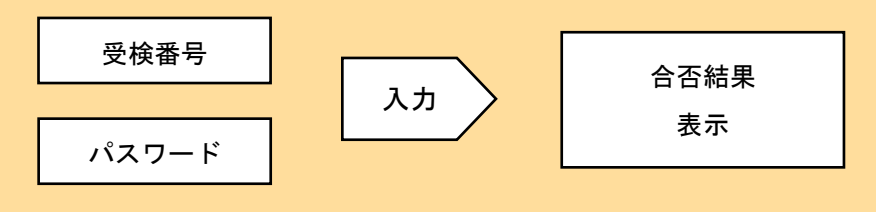